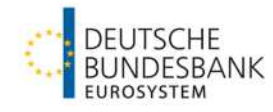

# User creation and administration in ECMS

Version 1.1

| Version | Date       | Description of changes |                                                                                      |  |  |
|---------|------------|------------------------|--------------------------------------------------------------------------------------|--|--|
| 1.0     | 12.03.2024 |                        | Initial version                                                                      |  |  |
| 1.1     | 11.07.2024 | 1<br>2<br>3            | effectiveness of role changes<br>screens for 4 Eyes principle<br>User administration |  |  |

## Content

- 1. General information
- 2. User creation (2/4 eyes principle)
  - 2.1 Allocation of DNs
- 3. User administration

## 1. General information on user creation in ECMS

This document shall provide guidance on how to create and edit a user in ECMS.

Please keep in mind that there is no same-day availability for newly created users on ECMS. Usually one day after the user creation, the processing of the request will be completed and ECMS will be available for that particular user.

For the allocation of roles please note, that single roles are effective immeadiately after the restart of ECMS. Role groups or changes within the role group might take a day to be in effect.

Step 1: Navigate to the modul "Reference Data"

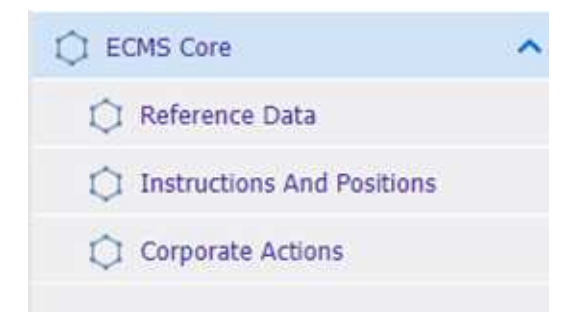

#### Step 2: Navigate to the screen "Create/Display Users"

| Q                                              | × |                          | target   ECMS |
|------------------------------------------------|---|--------------------------|---------------|
| 🗘 Reference Data 🕕                             | ^ |                          |               |
| Generic Data                                   | > |                          |               |
| NCB Business Parameters                        | > |                          |               |
| C ECMS Calendar                                | > |                          |               |
| Parties Reference Data                         | > |                          |               |
| Counterparties Specific<br>Reference Data      | > |                          |               |
| Accounts Reference Data                        | > |                          |               |
| Settlement Possibilities and<br>Eligible Links | > |                          |               |
| Data                                           | > |                          |               |
| 🗘 Rates Reference Data                         | > |                          |               |
| C Rating Reference Data                        | > |                          |               |
| 💭 Access Right Reference data                  | 2 | Data Scope               | 1             |
| Credit Claim Reference Data                    | > | Create/Display Users     |               |
| 💭 Interfaces                                   | ~ | C Group                  |               |
| C Statements & Messages                        | ~ | DN By User configuration |               |
| Dilling                                        | ~ | -                        |               |

Step 3: After clicking on **Create** a new window will appear, where the new user can be allocated with an "ECMS System User Reference" and a name.

| Edit: Assigned User        |            |                   |                        | 5             |
|----------------------------|------------|-------------------|------------------------|---------------|
| ECMS System User Reference | Name       | Is Active         |                        |               |
| <u>.</u>                   | -          | ~                 |                        |               |
| User Properties            | Groups     | Security Role     | User Multi Tenancy     |               |
| User Properties [0]        | Groups [0] | Security Role [0] | User Multi Tenancy [1] |               |
| D Reset                    |            |                   |                        | Save X Cancel |

Please adhere to the Deutsche Bundesbank naming conventions, which are available under the following link:

Form guide and information sheet for the ECMS production environment (bundesbank.de)

#### Step 4: Creation of the data scope

| Edit: Assigned User                                     |                         |                                 |                     |                                           |                     | 5 2           |
|---------------------------------------------------------|-------------------------|---------------------------------|---------------------|-------------------------------------------|---------------------|---------------|
| ECMS System User Reference                              | Name                    | Is Active                       |                     |                                           |                     |               |
| User Properties User Properties                         | Groups<br>Groups (0)    | Security Role Security Role [0] |                     | User Multi Tenancy User Multi Tenancy [1] |                     |               |
| O Reset                                                 |                         |                                 |                     |                                           |                     | Save X Cancel |
| List: Properties                                        |                         |                                 |                     |                                           |                     |               |
| 10 💌                                                    |                         |                                 |                     |                                           |                     | Q 0 🔦         |
| Property 🗢                                              | 🖓 User Property Value 🗢 | 5                               | 💎 Update Date 🗢     |                                           | 💎 Updater User Id 🕈 | 7             |
| No results were found for the search criteria specified |                         |                                 |                     |                                           |                     |               |
|                                                         |                         |                                 |                     |                                           |                     | 2 Create      |
| Edit: Group                                             |                         |                                 |                     |                                           |                     | S 🔿           |
| Property                                                |                         |                                 | User Property Value |                                           |                     |               |
| Data Scope                                              |                         |                                 | ·                   |                                           |                     | 3 -           |
| C Reset                                                 |                         |                                 |                     |                                           |                     | × Cancel      |

Please enter the RIAD-code of your institute and save your input via the **S** Button

#### Step 5: Assigning of roles and groups

| Edit: Assigned User        |          |                 |                        |               |
|----------------------------|----------|-----------------|------------------------|---------------|
| ECMS System User Reference | Name     | Is Active       |                        |               |
|                            |          | ¥               |                        |               |
| User Properties            | Groups   | Security Role   | User Multi Tenancy     |               |
| User Properties [0]        | Groups 1 | Security Role 2 | User Multi Tenancy [1] |               |
| D Reset                    |          |                 |                        | Save X Cancel |

Via the button "Groups" the user can be allocated to an existing group with all roles that were assigned within that group.

The button "Security Role" allows to assign roles individually.

After choosing the dedicated groups and roles for the user, the input can be saved via the Sutton.

| Deutsche Bundesbank |
|---------------------|
| 12. March 2024      |
| Page 9              |

#### Step 6: Creation of the user via clicking "Save"

| Edit: Assigned User        |            |                   |                        | 5                 |
|----------------------------|------------|-------------------|------------------------|-------------------|
| ECMS System User Reference | Name       | Is Active         |                        |                   |
|                            |            | ~                 |                        |                   |
| User Properties            | Groups     | Security Role     | User Multi Tenancy     |                   |
| User Properties [0]        | Groups [0] | Security Role [0] | User Multi Tenancy [1] |                   |
| D Reset                    |            |                   |                        | 1 V Save X Cancel |

In 2 eyes mode the user creation is completed after clicking "save". If the 4 eyes principle is used, then the new user is up for validation by a second user.

After creation of the user, the allocation of at least one DN (Distinguished Name) to the user is required (see page 13 f.). Without a linked DN the user cannot be used in ECMS.

## 2. Creation of an U2A/A2A-User 4 eyes principle: validate/reject

If the 4 eyes principle is being applied, a new user must be validated by a second user:

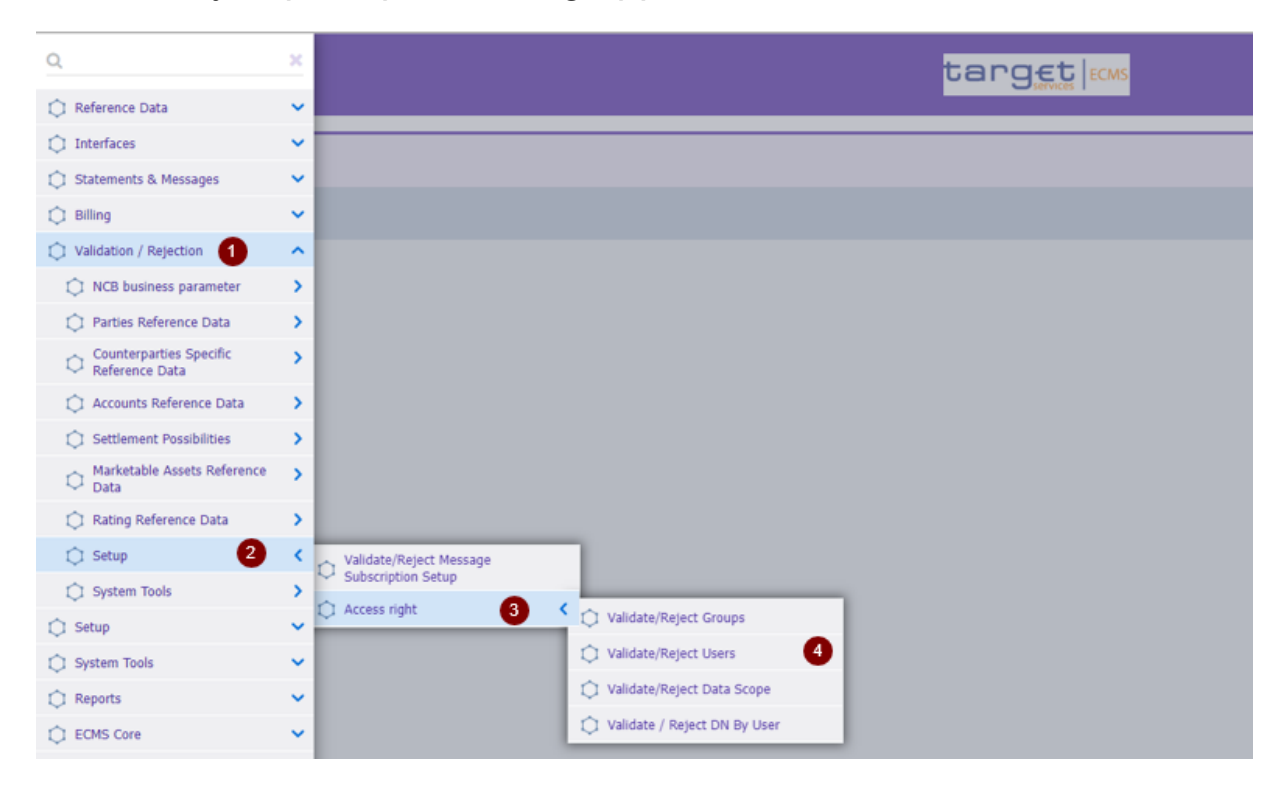

Deutsche Bundesbank 10. Juli 2024 **Seite 11** 

## 2. Creation of an U2A/A2A-User 4 eyes principle: validate/reject

After clicking on "search" all instructions waiting for validation will be listed:

| Search Resul    | Search Result : Reject Security User |                      |               |              |                             |  |  |
|-----------------|--------------------------------------|----------------------|---------------|--------------|-----------------------------|--|--|
| <u>□ *</u> □ () |                                      |                      |               |              |                             |  |  |
| 2               | ECMS System User Reference 🗢 🛛 🖓     | Name 🗢 🔗             | Is Active 🗢 🔗 | Rejected 🗢 🔗 | Action To Validate 🗢 🔗      |  |  |
|                 | DECPTY-DE50091-WENZEL-4EP            | Michelle Wenzel 4 EP | Yes           | No           | creation                    |  |  |
|                 |                                      |                      |               |              | Reject Edit Validate 🕑 View |  |  |

After clicking on an instruction, the following buttons appear...

... View: instruction opens in view-mode so that the instruction data can be checked

- ... Validate: release/validate the instruction
- ... Reject: reject the instruction
- ... Edit: instruction opens in edit-mode. An edited instruction will be put up for validation by a second user again.

### 2. Creation of an U2A/A2A-User 2.1 Allocation of a DN to an ECMS user

To allocate an existing user in ECMS to one or multiple DNs, the screen "DN By User configuration" has to be opened.

| Q                                             | × |                            |   |  | target |
|-----------------------------------------------|---|----------------------------|---|--|--------|
| 🗘 Reference Data 🚺                            | ^ |                            |   |  |        |
| 💭 Generic Data                                | > |                            |   |  |        |
| NCB Business Parameters                       | > |                            |   |  |        |
| C ECMS Calendar                               | > |                            |   |  |        |
| Parties Reference Data                        | > |                            |   |  |        |
| Counterparties Specific<br>Reference Data     | > |                            |   |  |        |
| C Accounts Reference Data                     | > |                            |   |  |        |
| C Settlement Possibilities and Eligible Links | > |                            |   |  |        |
| Data                                          | > |                            |   |  |        |
| 🗯 Rates Reference Data                        | > |                            |   |  |        |
| C Rating Reference Data                       | > |                            |   |  |        |
| Access Right Reference data                   | 2 | 🗘 Data Scope               |   |  |        |
| Credit Claim Reference Data                   | > | Create/Display Users       |   |  |        |
| C Interfaces                                  | ~ | Group                      |   |  |        |
| C Statements & Messages                       | ~ | DN By User configuration 3 |   |  |        |
| Dilling                                       | ~ |                            | _ |  |        |

## 2. Creation of an U2A/A2A-User 2.1 Allocation of a DN to an ECMS user

| Via clicking        | Create 3 new wind | ow will open. |          |   |                 |
|---------------------|-------------------|---------------|----------|---|-----------------|
| Search : DN By User |                   |               |          |   | ★ ▲             |
|                     | User Id 💶 🔻       |               | <br>Dn = |   |                 |
| つ Reset             |                   |               |          |   | Create Q Search |
| Edit : DN By User   |                   |               |          |   |                 |
| User Id             |                   | Dn            |          |   |                 |
| 7                   |                   |               |          | _ |                 |
|                     |                   |               |          |   |                 |
| D Reset             |                   |               |          |   | Save Save       |

Input the "ECMS System User Reference" of the particular user in the entry "User Id" or chose from the Dropdown menu.

Input the DN of the user under "DN".

Save your inputs to allocate the user to a DN. If 4 eyes principle is used, a validation by a second user is needed.

If the user has to be allocated to multiple DNs, the steps can be replicated as described before.

## 2. Creation of an U2A/A2A-User 2.1 Allocation of a DN to an ECMS user - 4 eyes prinicple

If the 4 eyes principle is being applied, a new user must be validated by a second user:

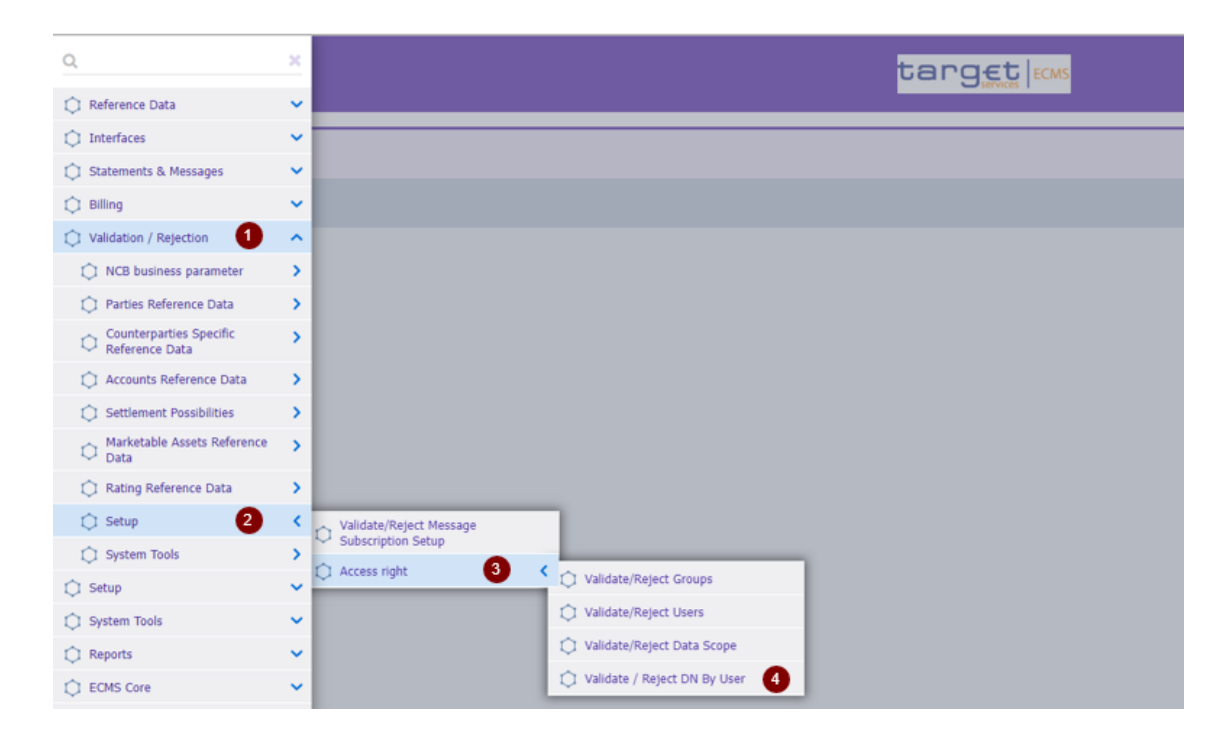

Deutsche Bundesbank 10. Juli 2024 **Seite 15** 

## 2. Creation of an U2A/A2A-User 2.1 Allocation of a DN to an ECMS user - 4 eyes prinicple

After clicking on "search" all instructions waiting for validation will be listed:

| List : DN By User         |             |             |                        |            |                           |                              |
|---------------------------|-------------|-------------|------------------------|------------|---------------------------|------------------------------|
| 10 <del>-</del>           |             |             |                        |            |                           |                              |
| User Id ¢                 | 💎 Dn 🗢 🖓    | Is Active 🖨 | 🖓 Action To Validate 🖨 | Rejected 🖨 | 🖓 Updater User Id 🖨       | 🖓 Update Date 🕈 🛛 🖓          |
| DECPTY-DE50091-WENZEL-4EP | CN=michelle | Yes         | creation               | No         | DECPTY-DE50091-WENZEL-2EP | 10/07/2024 15:17:34:039      |
| DECPTY-DE50091-WENZEL-4EP | CN=michelle | Yes         | creation               | No         | DECPTY-DE50091-WENZEL-2EP | 10/07/2024 15:17:53:655      |
| Reject                    |             |             |                        |            |                           | History Edit Validate 🔍 View |

After clicking on an instruction, the following buttons appear...

... View: instruction opens in view-mode so that the instruction data can be checked

- ... Validate: release/validate the instruction
- ... Reject: reject the instruction
- ... Edit: instruction opens in edit-mode. An edited instruction will be put up for validation by a second user again.

## 3. User administration Editing an existing user

Navigate to the screen "Create/Display Users"

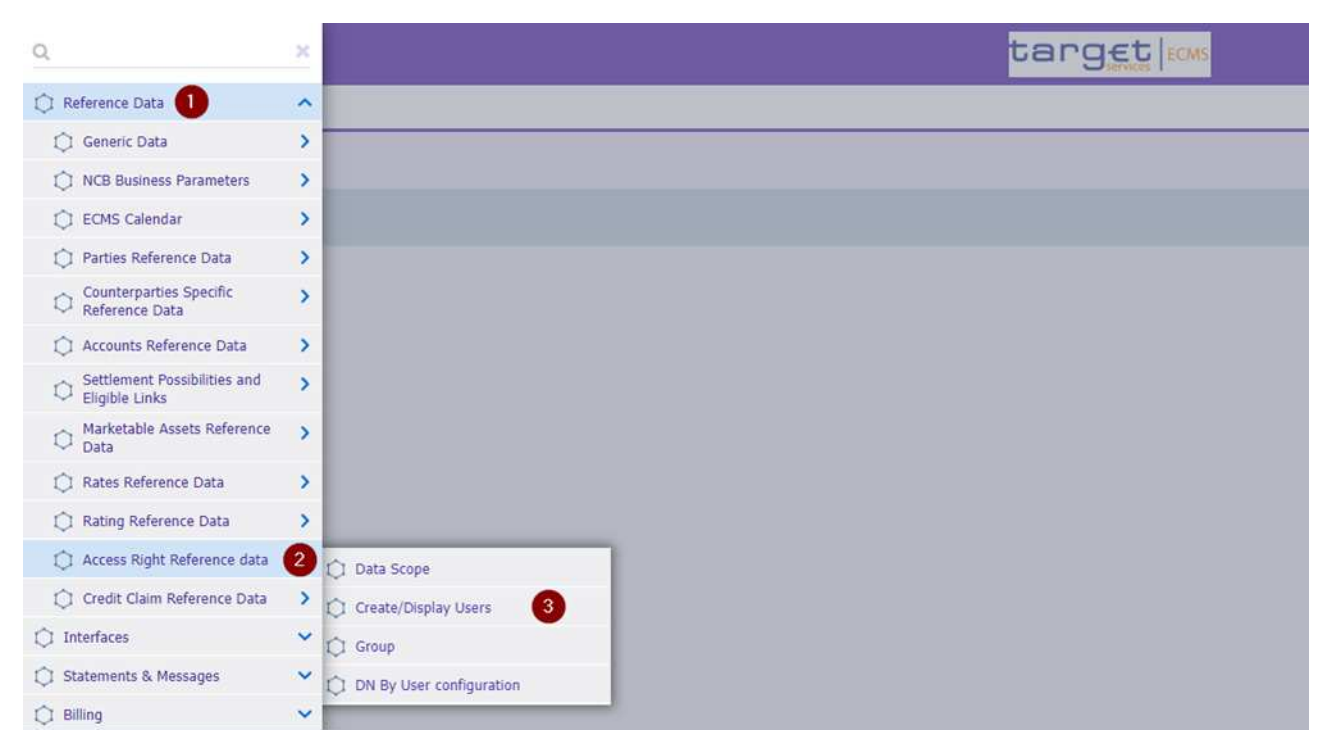

## 3. User administration Editing an existing user

After clicking on "Search" all existing user will be displayed in the list screen. After choosing a user click on "edit".

| Create / Displ | ay : User                        |                     |               |                         | 2 2                          |
|----------------|----------------------------------|---------------------|---------------|-------------------------|------------------------------|
| ECM            | IS System User 👻 👻               | Name                |               | Is Active 😑 🔻           | •                            |
|                | Update Date 🚥 👻                  | User Property Value |               |                         |                              |
| 🥲 Reset        |                                  |                     |               |                         | Create Q Search              |
| Search Result  | t : Users                        |                     |               |                         |                              |
| 10 👻           |                                  |                     |               |                         | Q 1) 🛧 🛤 🗔 🗘 🖓               |
|                | ECMS System User Reference 🗢 🛛 🖓 | Name 🕈 🛛 🔗          | Is Active 🗢 🔗 | Update Date 🗢 🔗         | Updater User Id 🛊 🔗          |
| 2              | DECPTY-DE50090-WENZEL-2EP        | Michelle Wenzel     | Yes           | 27/06/2024 09:53:57:014 | DECB-UP16222                 |
|                |                                  |                     |               |                         | History Edit 👖 Delete 👁 View |

Only the name and roles/role groups can be edited (steps described on page 9).

### 3. User administration Administration of DNs linked to an user

DNs linked to an user can only be deleted or newly created. Please do not use the edit button.

| Search : DN By User       |                |              |                        |              |                         |                         |
|---------------------------|----------------|--------------|------------------------|--------------|-------------------------|-------------------------|
|                           | User Id 🚥 💌    |              |                        | Dn == 🗸      |                         |                         |
| O Reset                   |                |              |                        |              |                         | Create Q Search         |
| List : DN By User         |                |              |                        |              |                         |                         |
| □                         |                |              |                        |              |                         |                         |
| User Id 🗘                 | 🔻 Dn 🕈 🔗       | Is Active \$ | 🖗 Action To Validate 🗢 | 🖓 Rejected 🕈 | 🖓 Updater User Id 🖨 🛛 🖓 | Update Date 🗢 🔗         |
| DECPTY-DE50091-WENZEL-2EP | CN=michelle-w  | Yes          |                        | No           | FR-0T-JS                | 30/06/2024 11:24:30:692 |
| DECPTY-DE50091-WENZEL-2EP | CN=michelle-w_ | Yes          |                        | No           | FR-0T-JS                | 30/06/2024 11:24:44:530 |
| Delete                    |                |              |                        |              |                         | History Edit Sview      |

After a DN is deleted, the ECMS Access right will be stripped from it in CRDM.

For linking new DNs to an user - please follow the steps described on page 13/14.